# REMORA4セット作成マニュアル

ver4.1.39.0

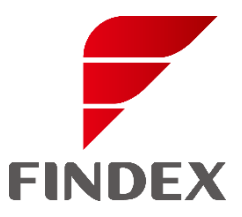

資料番号:R4-ST-4-1-39-0-0

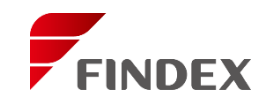

# ◆ログイン方法 デスクトップのREMORA4のアイコン

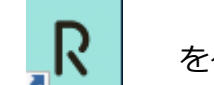

# をダブルクリック

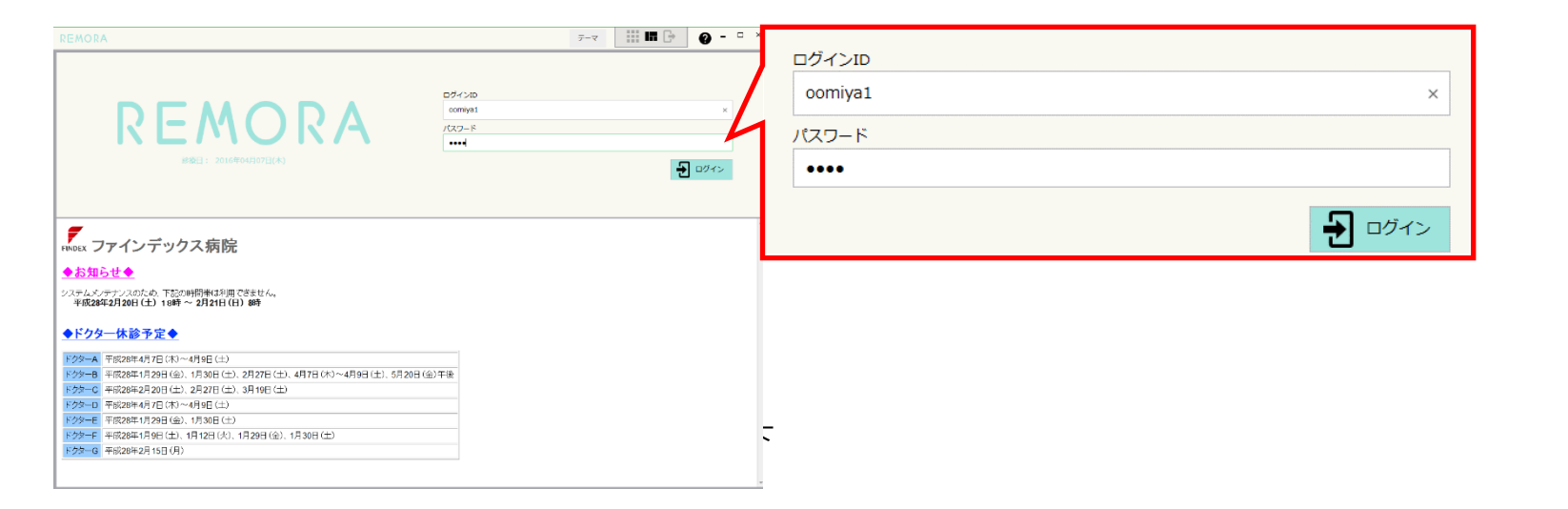

◆終了方法
 全てのウィンドウを「×」で終了後
 タスクトレイのREMORA4アイコンを右クリック
 【終了】を選択

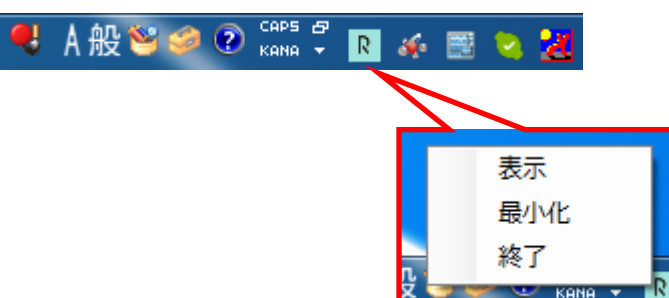

セット作成

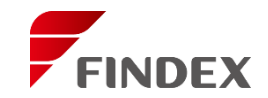

### ◆セット作成方法

セット作成にはカルテ展開が必要です。

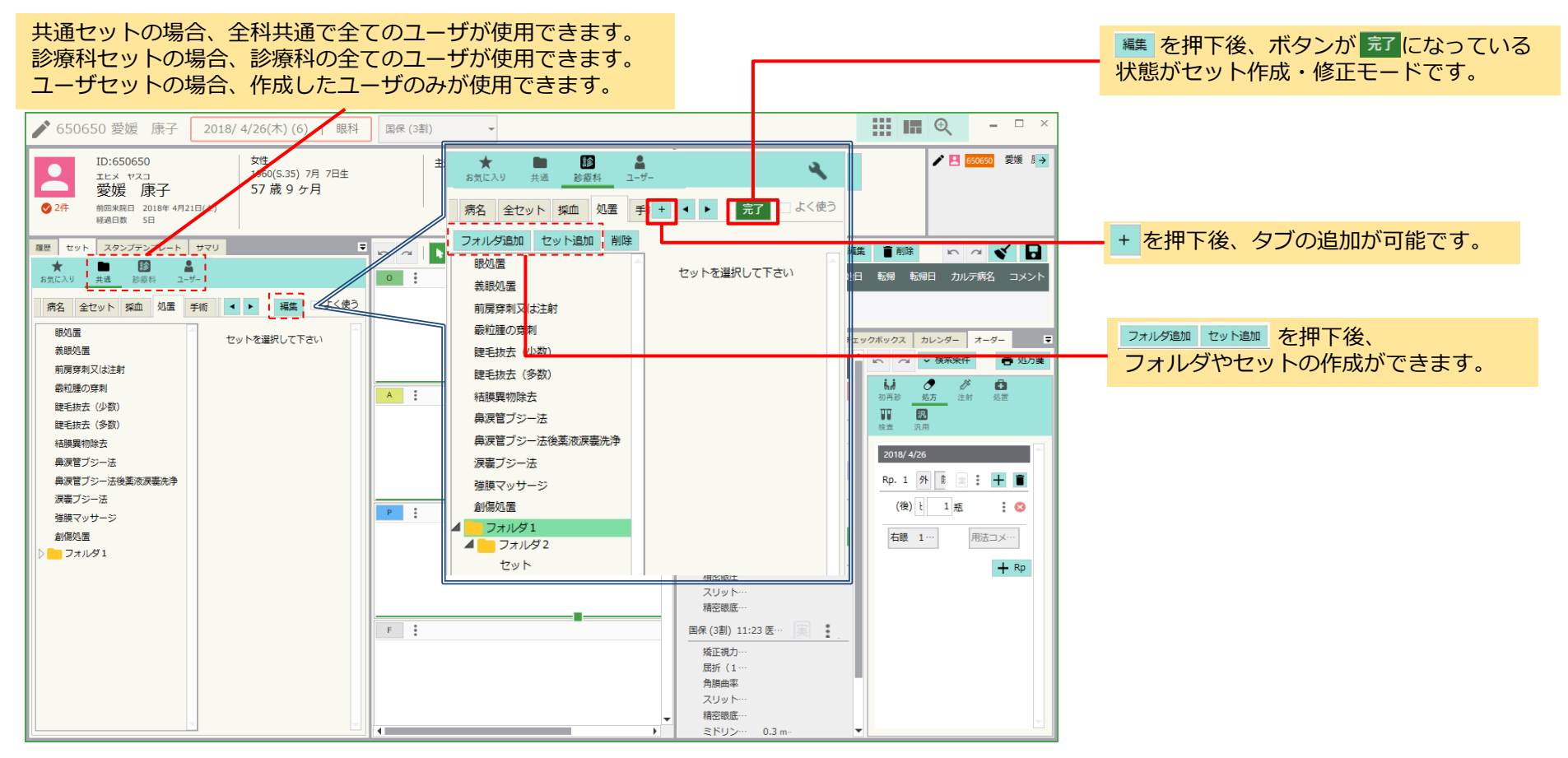

※階層は3階層まで作成可能です。

セットの中にセットを作ることはできません。

※次項以降のセット作成方法では、【編集】を押下し、 セット作成・修正モードになっている状態で説明をします。

# セット作成方法 ~処方~

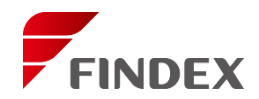

#### セット作成例

例) 処方

| [フォルダ名科 | 东]処方薬剤( <sup>-</sup> | 一般点眼) |     |
|---------|----------------------|-------|-----|
| [フォルダ名科 | 尓] アトロピン             | 1%    |     |
| [セット名称] | 両                    |       |     |
| [診療行為]日 | 点アトロピン               | 点眼液1% | 5mL |
| [数量] 1瓶 |                      |       |     |
| [用法] 両眼 | 1日3回点眼               | 医師の指え | 示通り |

上記のようなセットを作る場合

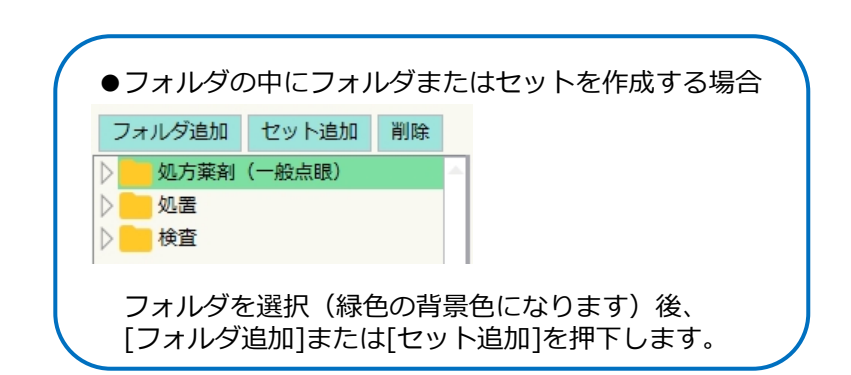

#### フォルダ名称、セット名称を作成後 ①処方を押下します。

- ②《診療行為》に薬剤を入力します。
- ③《用法選択》を押下後マスタで作成した用法を選択します。
- ④【完了】を押下し、【編集】ボタンに表示が変わると 登録完了です。

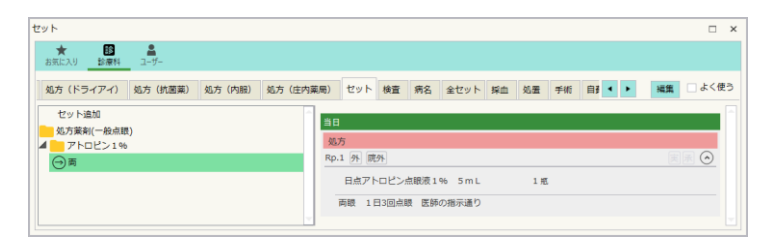

| セット                                          |                                                                                                    |
|----------------------------------------------|----------------------------------------------------------------------------------------------------|
| ★ 10 ▲<br>お気に入り 診療科 ユーザー                     | <b>(4)</b>                                                                                                    |
| ) 処方(ドライアイ) 処方(抗菌薬) 処方(内服) 処方(庄内薬局) セット 検査 + | <ul> <li>         ・</li> <li>         ・</li></ul> |
| フォルダ追加セット追加削除につてん                            | : 🛛                                                                                                    |
| セット追加 日点アトロピン点眼液                             | 1% 5mL                                                                                                    |
|                                              | てから選択して下さい。                                                                                                    |
|                                              | 採用 🗌 部分一致 🗌 一般名                                                                                                    |
| ロ<br>間<br>覧<br>処方<br>注射<br>処置<br>検査<br>汎用    | 画 銀 1日 3回 点眼 医事の指示通り           タブコード         戦約                                                                                                    |
| 当日<br>Rp. 1 院外 ↓<br>② 診療行為<br>③用法選択 ● 用法コント  | 01 両説 03 分用 03 左親 左親 右親 06 分用 西朝 ▲<br>□-下 クリア 57用)<br>1 0-現 1日の点服 ©<br>2 0現 1日の法布 ©<br>3 0紙 一日の点入 ©<br>4 0<br>5 の眼 症状がある持<br>6 の親 不血時                                                                                                    |
|                                              | 7 の現 彩いた時     8 の根 押い時     9 の根 ごろごろする時     マ                                                                                                    |
|                                              |                                                                                                    |

セット作成方法 ~注射~

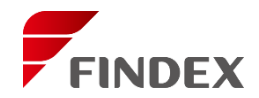

□ ×

#### セット作成例

例)注射

[フォルダ名称]テノン嚢下注射 [セット名称]ケナコルト0.3 [手技]テノン氏嚢内注射 [診療行為]ケナコルト-A筋注用関節腔内水懸注40mg/1mL [数量]1瓶 キシロカイン点眼液4% 0.2mL ベノキシール点眼液0.4% 0.2mL クラビット点眼液1.5% 0.2mL

- フォルダ名称、セット名称を作成後 ①注射を押下します。 ②《手技》に手技料を入力します。
- ③《薬剤・材料》を入力します。

セット

④【完了】を押下して【編集】ボタンに表示が変わると 登録完了です。

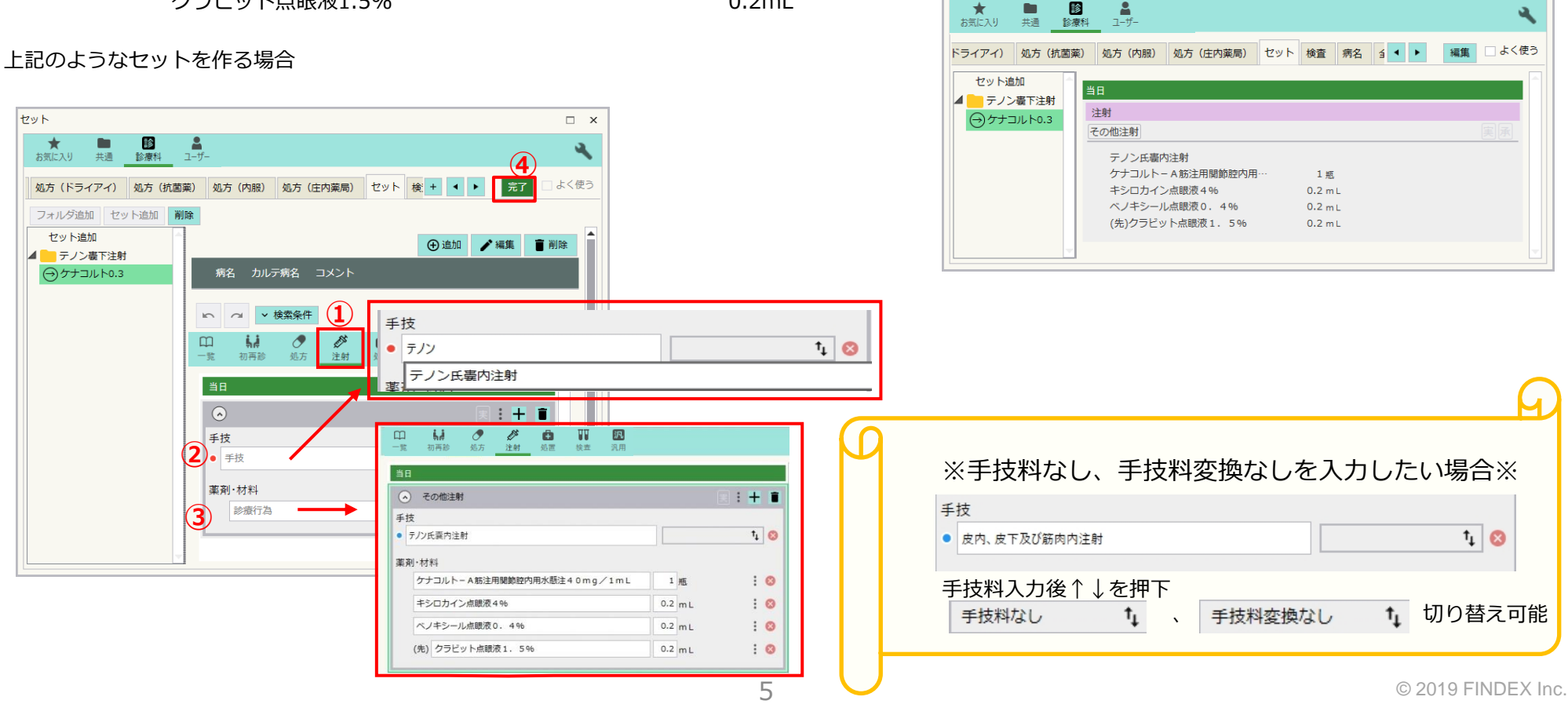

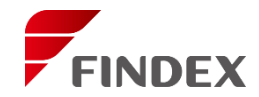

### セット作成例

### 例)処置

| [フォルダ名称]処置         |          |
|--------------------|----------|
| [フォルダ名称]抜糸         |          |
| [セット名称]術後抜糸        |          |
| [手技]創傷処置(100cm2未満) |          |
| [診療行為]キシロカイン点眼液4%  | [数量]0.2m |
| ベノキシール点眼液0.4%      | 0.2m     |

上記のようなセットを作る場合

#### フォルダ名称、セット名称を作成後 ①処置を押下します。

- ②《手技》に手技料を入力します。
- ③《診療行為》を入力します。
- パレットからも入力が可能です。
- ④【完了】を押下し、【編集】ボタンに表示が変わると 登録完了です。

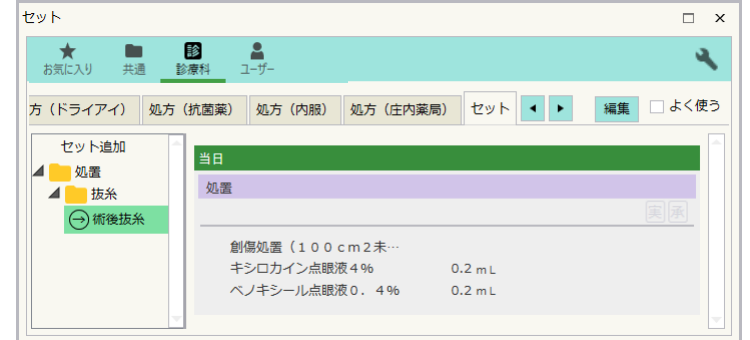

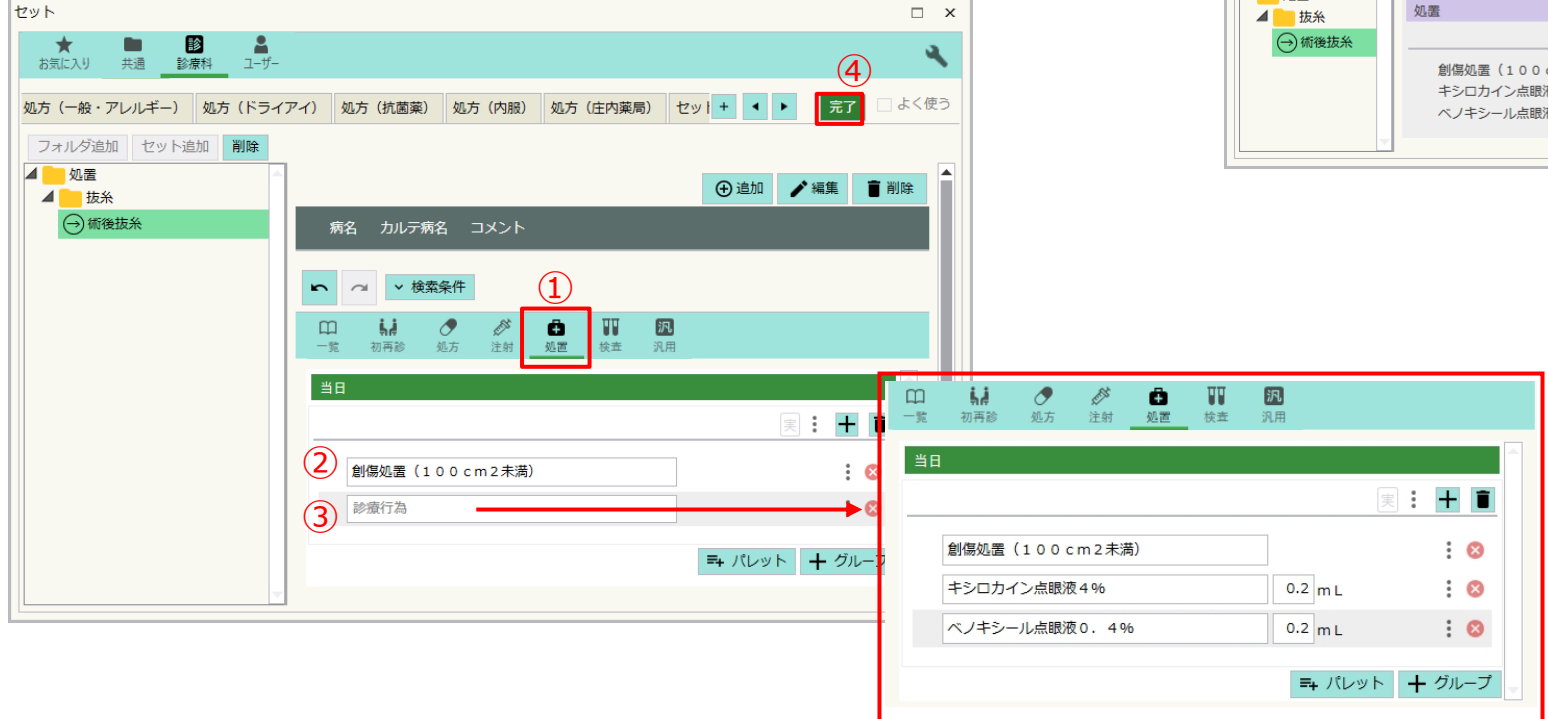

# セット作成方法 ~検査~

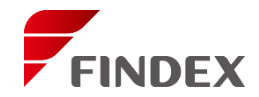

#### セット作成例

### 例)検査

### [セット名称]検査

### [診療行為]スリットM(前・後眼部) スリットM(前・後眼部)後生体染色使用再検査

フローレス眼検査用試験紙0.7mg [数量]2枚 精密眼底(両)

### 上記のようなセットを作る場合

| セット             |                                     |                              |                       | ×                    |            |                              |                |
|-----------------|-------------------------------------|------------------------------|-----------------------|----------------------|------------|------------------------------|----------------|
| ★ ■<br>お気に入り 共通 | 診療科         ユーザー                    |                              | (3)                   | ж.                   |            |                              |                |
| ドライアイ)処方(抗      | 菌藥) 処方(内服) 処方(庄内到                   | 锔) セット + 🔹 🕨                 | <br>  <u></u> 完了 □ よく | 使う                   |            |                              |                |
| フォルダ追加セッ        | 卜追加 削除                              |                              |                       |                      |            |                              |                |
|                 | 病久 カルテ病久 コマント                       | ⊕追加                          | ✔ 編集 盲 削除             |                      |            |                              |                |
|                 |                                     |                              |                       |                      |            |                              |                |
|                 | ▶ <u>○</u> <u>∨ 検索条件</u>            |                              |                       |                      |            |                              |                |
|                 | □□□ <b>いれ (ア ジン</b><br>一覧 初再診 処方 注射 | ▶ ₩ [7/]<br>処置 <u>校</u> 査 汎用 |                       |                      |            |                              |                |
|                 | 当日                                  |                              | ^<br>-                |                      |            |                              |                |
|                 |                                     | 9                            |                       | 初再診 処方               |            | <b>以上 派</b><br><u>读</u> 査 汎用 |                |
|                 | 2 診療行為                              |                              |                       |                      |            |                              |                |
|                 |                                     | =+ パレット                      | + グル<br>ス             | リットм (前眼部)           |            |                              |                |
|                 |                                     |                              | 2                     | リットM (前・後眼音          | D)後生体染色使用再 | 検査                           | :              |
|                 |                                     |                              | フ<br>精                | ローレス眼検査用試験<br>密眼底(両) | 銳紙0.7mg    | 2枚                           | :              |
|                 |                                     |                              |                       |                      |            | =+ パレ                        | ット <b>+</b> グル |

#### フォルダ名称、セット名称を作成後 ①検査を押下します。

- ②《診療行為》を入力します。
- パレットからも入力が可能です。
- ③【完了】を押下し、【編集】ボタンに表示が変わると 登録完了です。

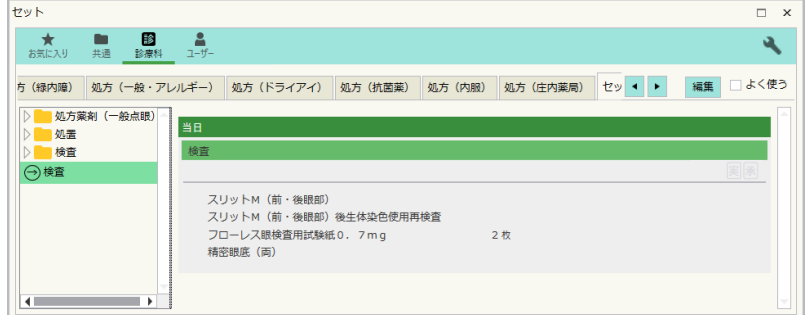

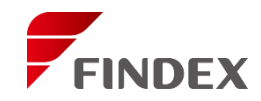

## 《処方、注射、処置、検査以外の診療行為は汎用へ入力》 ※手術は汎用へ入力になります。

| セット                                                      | □ ×       |
|----------------------------------------------------------|-----------|
| ★ ■ 图 ▲<br>お気に入り 共通 診療科 ユーザー                             | (4) ×     |
| 義) 処方 (内服) 処方 (庄内薬局) セット 検査 病名 全セット 採血 処置 🛨 💶 🕨          | 完了 □ よく使う |
| フォルダ追加 セット追加 削除                                          |           |
| ● 処万楽剤(- ● 追加 ● 追加                                       | ・編集 盲 削除  |
| ▶ 検査<br>検査<br>検査                                         |           |
| → 白内庫 → △ ◆ 検索条件                                         |           |
| □□ <b>\$.# ⑦ 於 ঊ Ⅲ №</b><br>一號 初再診 処方 注射 処置 按重 <u>汎用</u> |           |
| 当日                                                       |           |
| 実<br>(1) (1) (1) (1) (1) (1) (1) (1) (1) (1)             | : 🕂 🔳     |
| 2 診療行為                                                   | : 🛛       |
| 3 診療行為区分                                                 | -         |
|                                                          | + グループ    |
|                                                          |           |

| 医学管理          | 在宅料         | 処方料        |
|---------------|-------------|------------|
| 皮下筋肉注射        | 静脈注射        | 点滴注射       |
| その他注射         | 処置行為        | 手術         |
| 輸血            | ギプス         | 麻酔         |
| 検査            | 画像診断        | その他        |
| 処方箋料          | 精神科專門療法     | 保険外(消費税なし) |
| 保険外(消費税あり)    | コメント(処方箋備考) | コメント       |
| コメント(医事送信対象外) |             |            |

- フォルダ名称、セット名称を作成後 ①汎用を押下します。 ②《診療行為》を入力します。 ③《診療行為区分》を選択します。
- ④【完了】を押下し、【編集】ボタンに表示が変わると登録完了です。

| ÷ 🖬          |                                     |           |
|--------------|-------------------------------------|-----------|
| お気に入り 共通 👔   | ■ <b>▲</b><br>◎療科 _ ユーザー            | ٩         |
| §) 処方(内服) 処フ | 方 (庄内薬局) セット 検査 病名 全セット 採血 処置 手 ◀ ▶ | 編集 🗌 よく使う |
| ▶ 処方薬剤(      | 当日                                  |           |
| ✓ 使且<br>検査   | 手前<br>手術 白内障                        | 実承        |
| →白内障         | 水晶体再建術(眼内レンズを挿入す…                   |           |
|              | (後)オフミック点眼液 1 m L                   |           |
|              | (後)オフロキシン眼軟育0.3% 3.5g               |           |
|              | キシロカイン点眼液4% 2mL                     |           |
|              | ベノキシール点眼液 0.4% 2 m L                |           |
|              | ビーエスエスプラス500眼灌流… 1 瓶                |           |
|              | ボスミン注1mg 0.1%1mL 1管                 |           |
|              | ヒーロン0.85眼粘弾剤1%… 1筒                  |           |
|              |                                     |           |

# セット作成方法 ~病名~

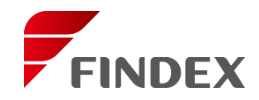

### 《病名をセットに登録する方法》

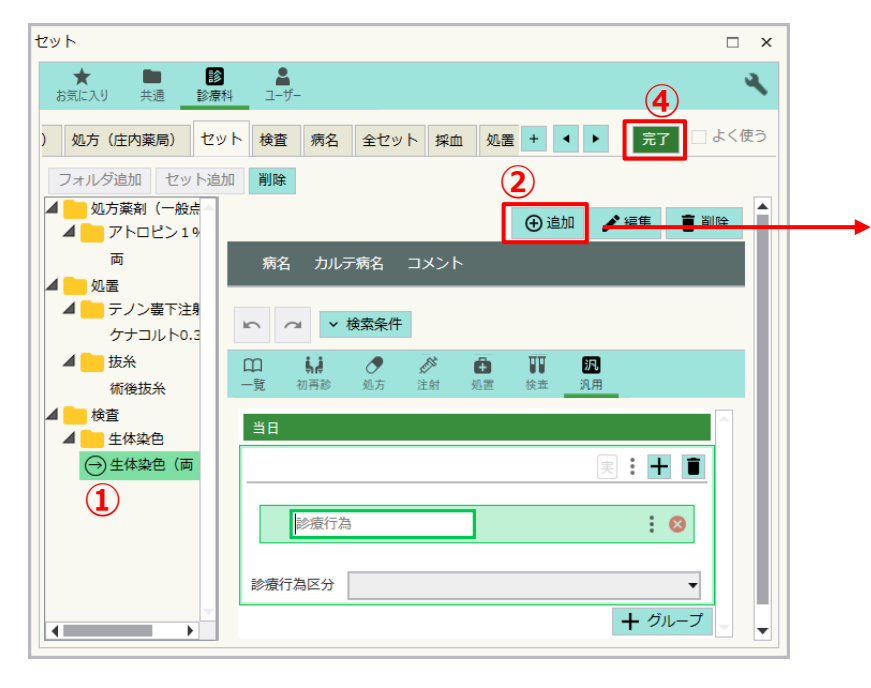

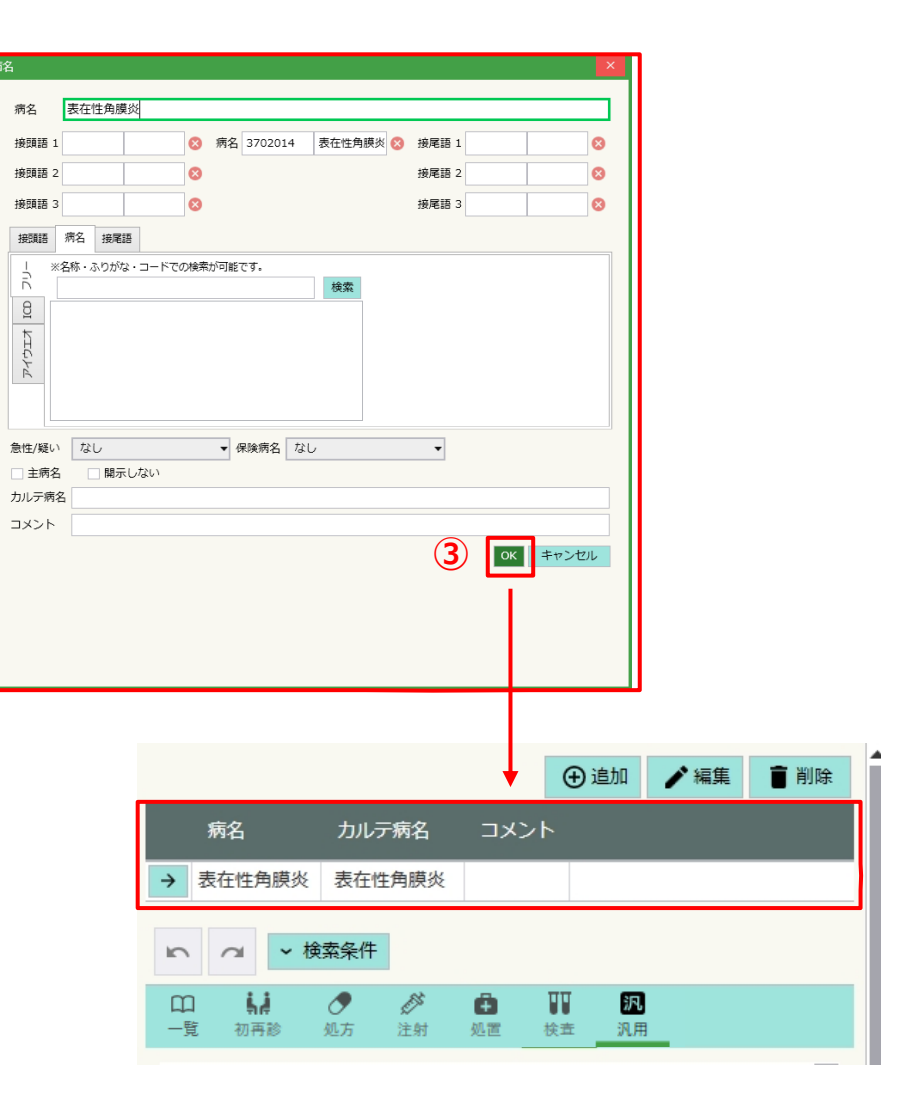

①登録したいセットを選択します。
 ②【追加】を押下後、病名画面にて病名を入力します。

- ③【OK】押下時、セットに反映します。
- ④【完了】を押下し、編集ボタンに表示が変わると登録完了です。
- ※コードがある病名に関しては自動でコード化されます。
- コードがない病名は【OK】を押下時、編集病名で登録されます。

# セット作成方法 ~記事~

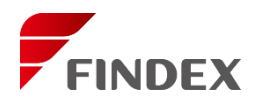

《記事をセットに登録する方法》

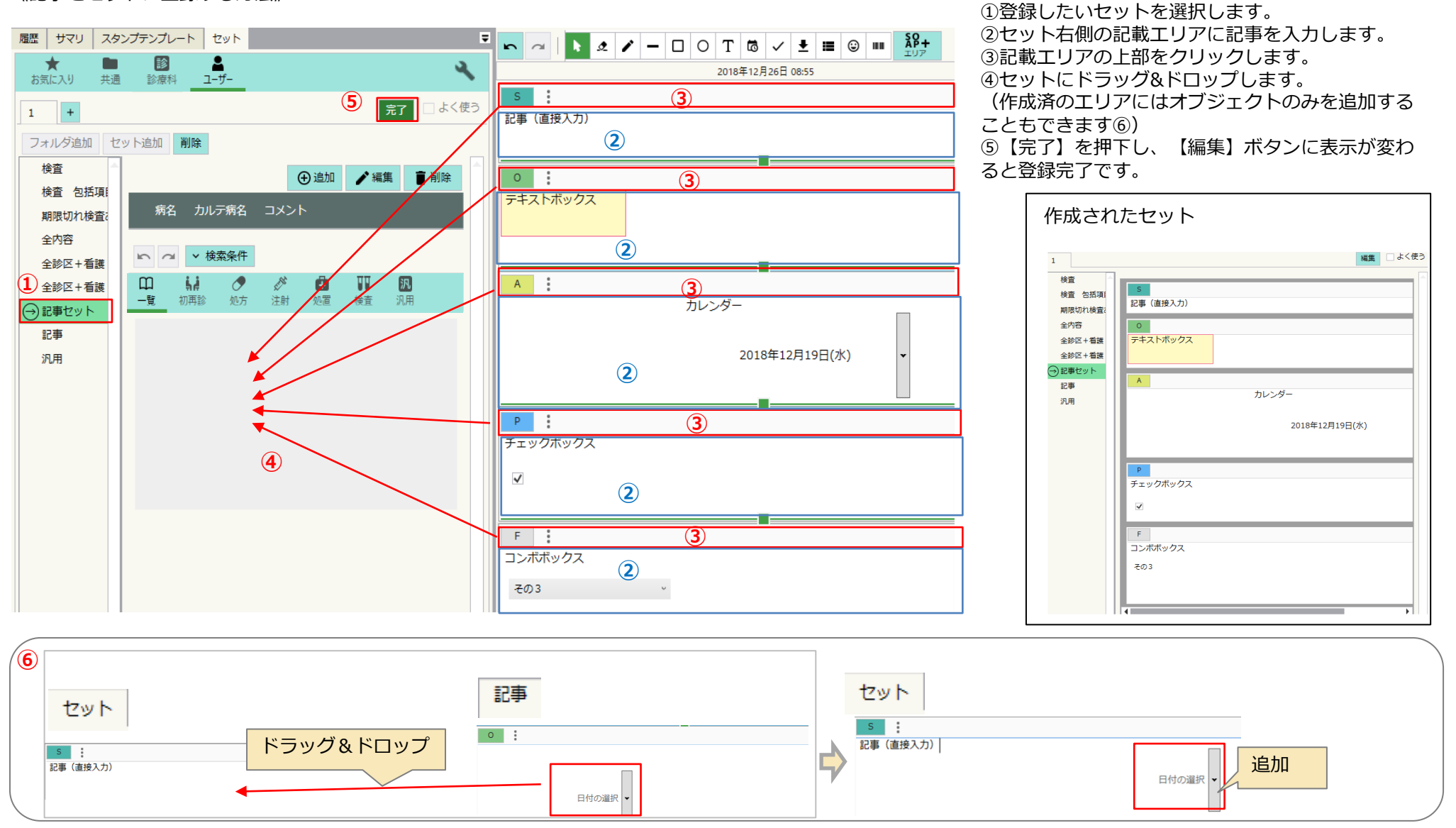

セット作成方法 ~当日オーダ-~

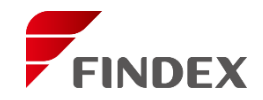

### 《当日オーダー画面よりセットに登録する方法》

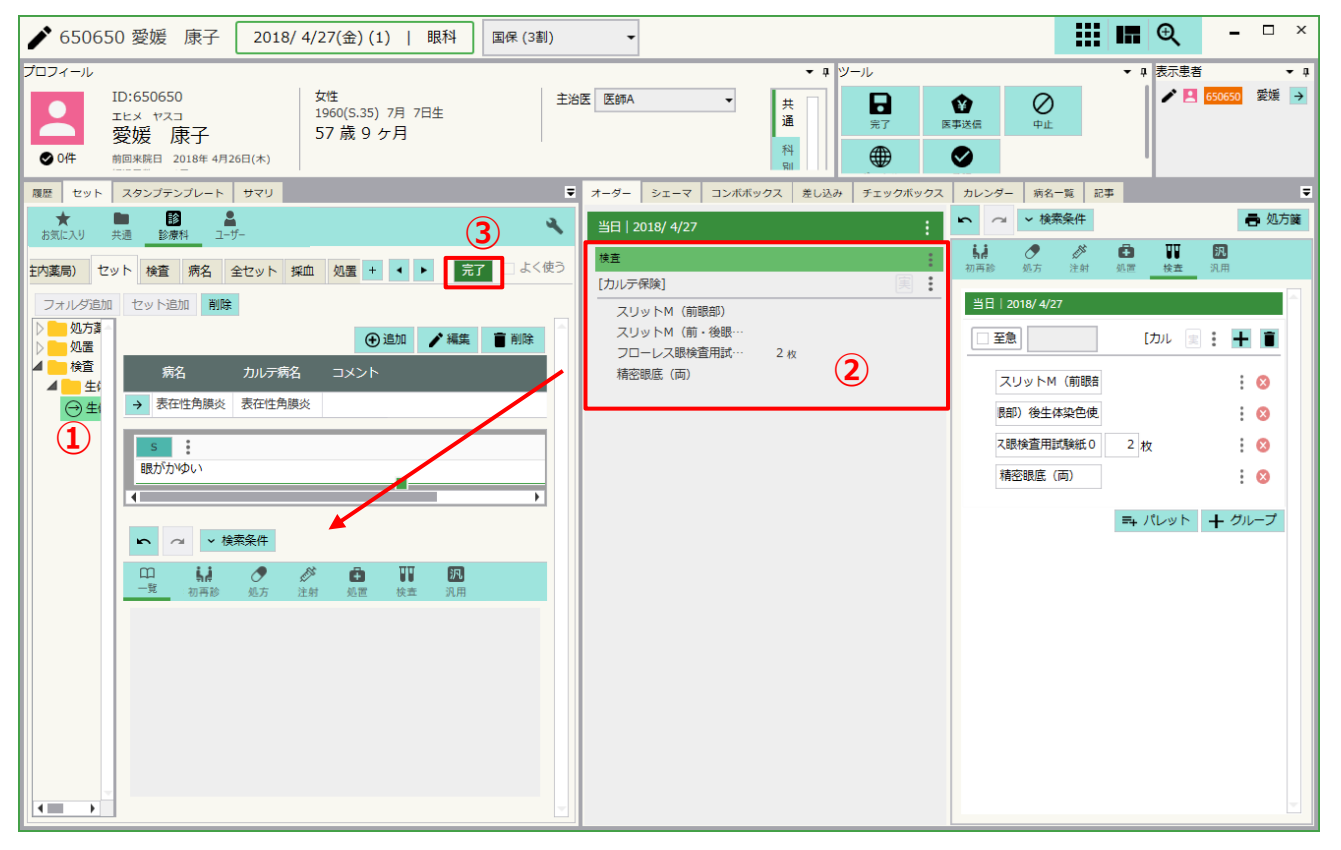

①登録したいセットを選択します。

②当日オーダーの画面よりセットに入れたいオーダーをドラッグ&ドロップします。③【完了】を押下し、【編集】ボタンに表示が変わると登録完了です。

# セット ~お気に入り~

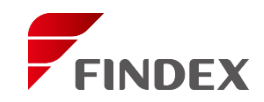

#### 《お気に入りの登録方法》

フォルダまたはセット右クリックすると、メニューが表示されます。 メニュー内の"お気に入り"を選択することで、登録できます。

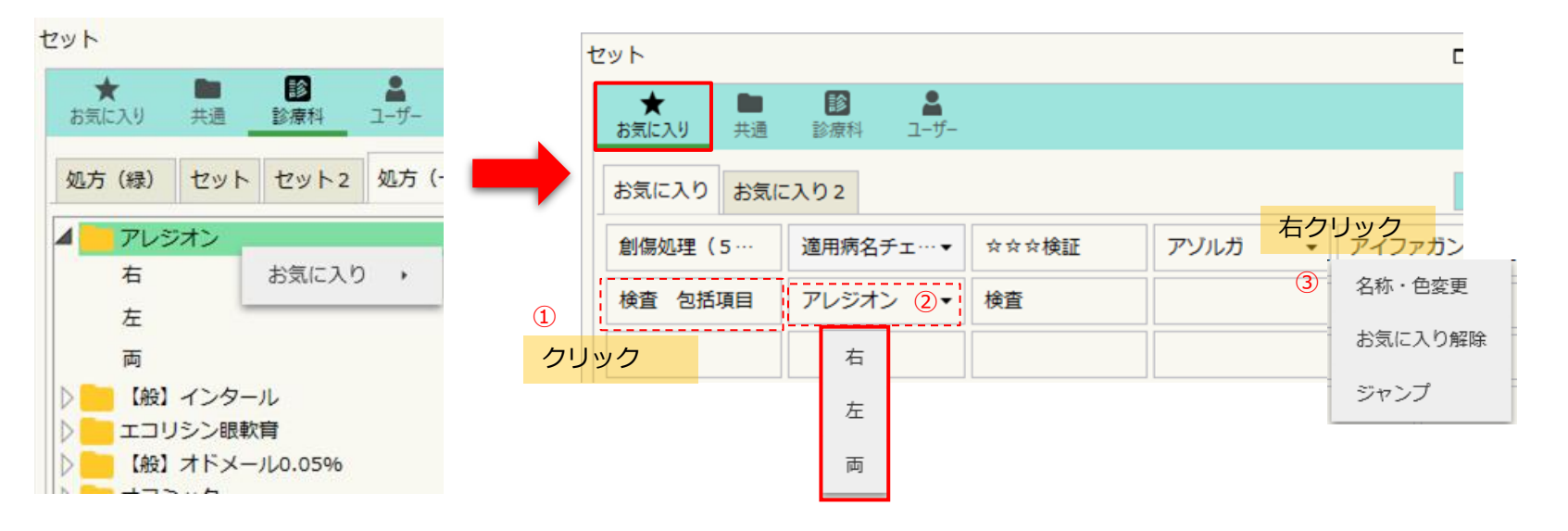

①ボタン表示の場合、セットはワンクリックでカルテに反映します。
 (設定にて【リスト表示】もしくは【ボタン表示】(上画面)の表示形式を選択できます。
 【リスト表示】は診療科セット・ユーザセットと同じ表示形式です。
 ②フォルダはボタンに▼が表示します。
 ボタンをクリックするとフォルダに登録した階層がメニュー表示します。
 ③名称・色変更:ボタンの名称及び色の変更ができます。
 お気に入りから解除します。
 ジャンプ:登録元のセット画面に切り替わります。

セット ~よく使う~

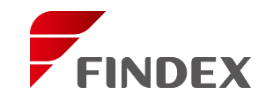

#### 《よく使うの登録方法》

編集状態にし、セットを右クリックすると、メニューが表示されます。 メニュー内の"よく使う"を選択することで、セット名の前に青色のマークが表示します。

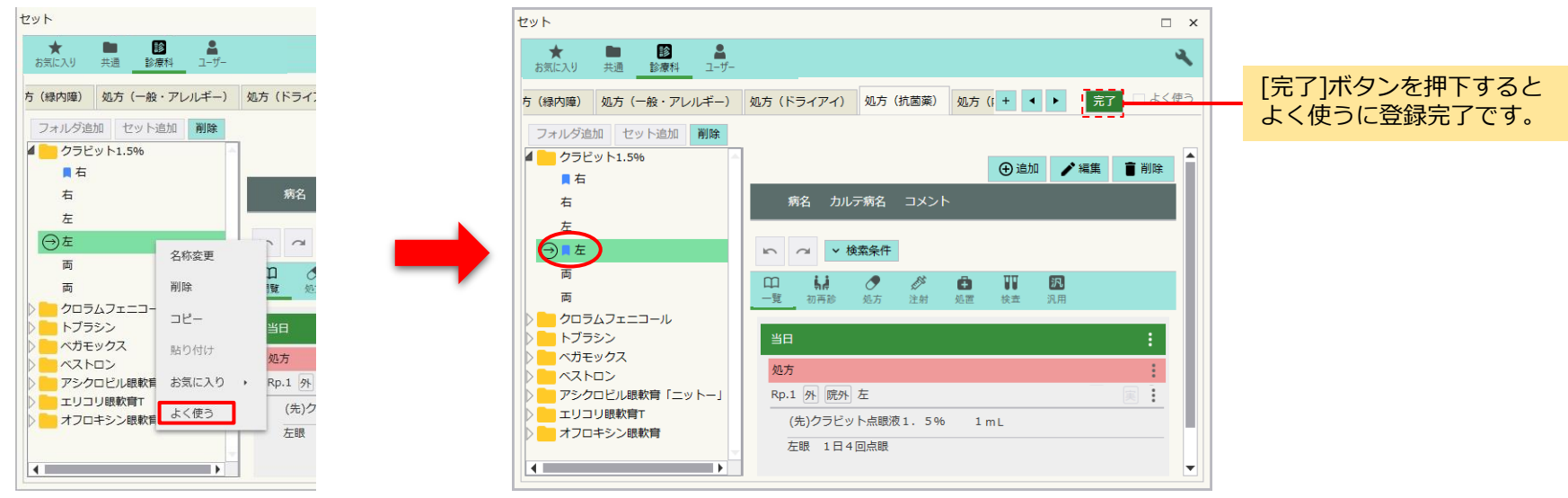

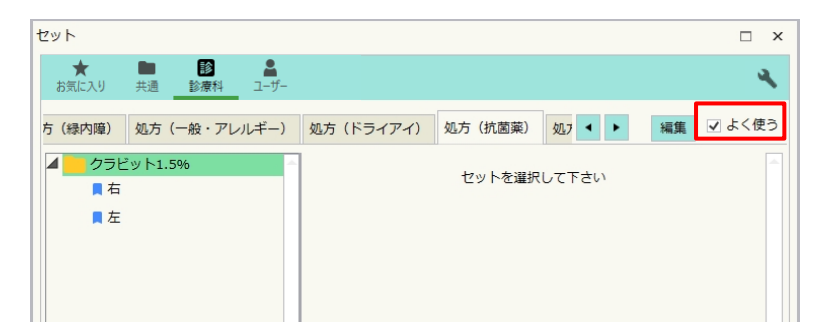

"よく使う"にチェックを入れることで、登録したセットのみ表示することが可能です。

セット ~ファンクションキーへの割当て~

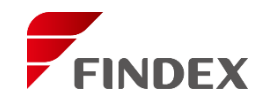

### 《セットをファンクションキーへ割当てる方法》

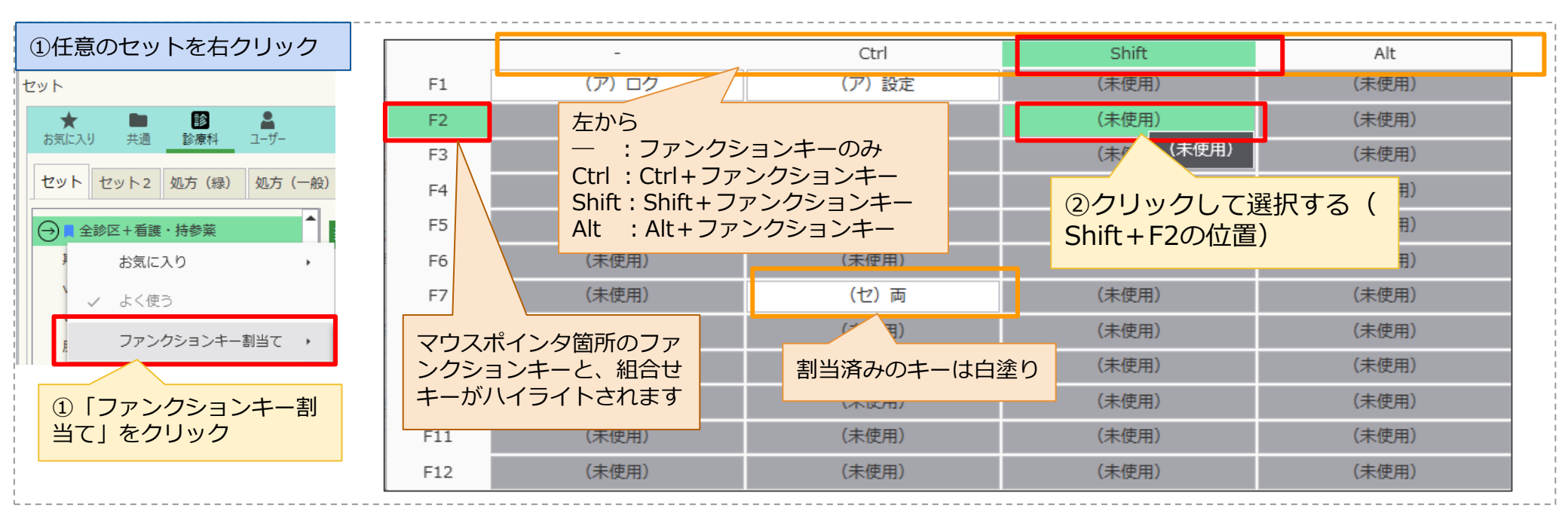

14

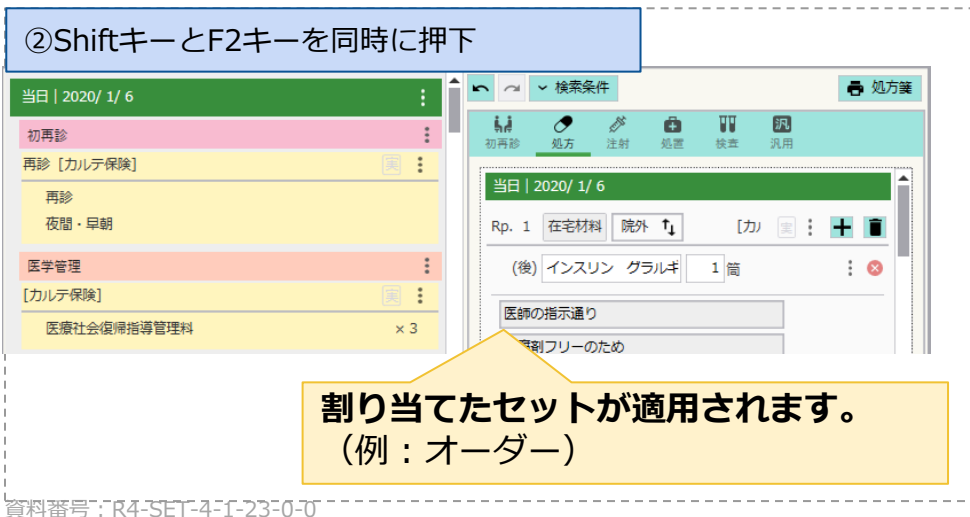

キーを割当てたセットを選択して、再度「ファンクションキー割当て」をク リックすると、割当てキーは緑枠で囲まれています。 緑枠内をクリックすると、キーの割当ては解除されます。

|                                                                                          | -      | Ctrl           | Shift          |  |
|------------------------------------------------------------------------------------------|--------|----------------|----------------|--|
| F1                                                                                       | (ア) ログ | <b>(</b> ア) 設定 | (未使用)          |  |
| F2                                                                                       | (未使用)  | (未使用)          | (セ) 全診区+看護・持参薬 |  |
| F3                                                                                       | (未使用)  | (未使用)          | (木伊用)          |  |
| (※)「設定>ファンクションキー」と、本機能は連動しています。すでに<br>「設定」で割り当てられているキーを使用した場合は「設定」も変わります<br>ので注意をしてください。 |        |                |                |  |

(※) Windows標準のファンクションキーの動作の影響もあるため、 設定時には問題がないか動作を確かめながら設定してください。 セット ~オーダーをテキストとしてコピー~

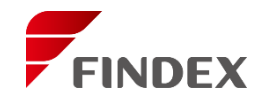

# 《セットのオーダーをテキストとしてコピー方法》

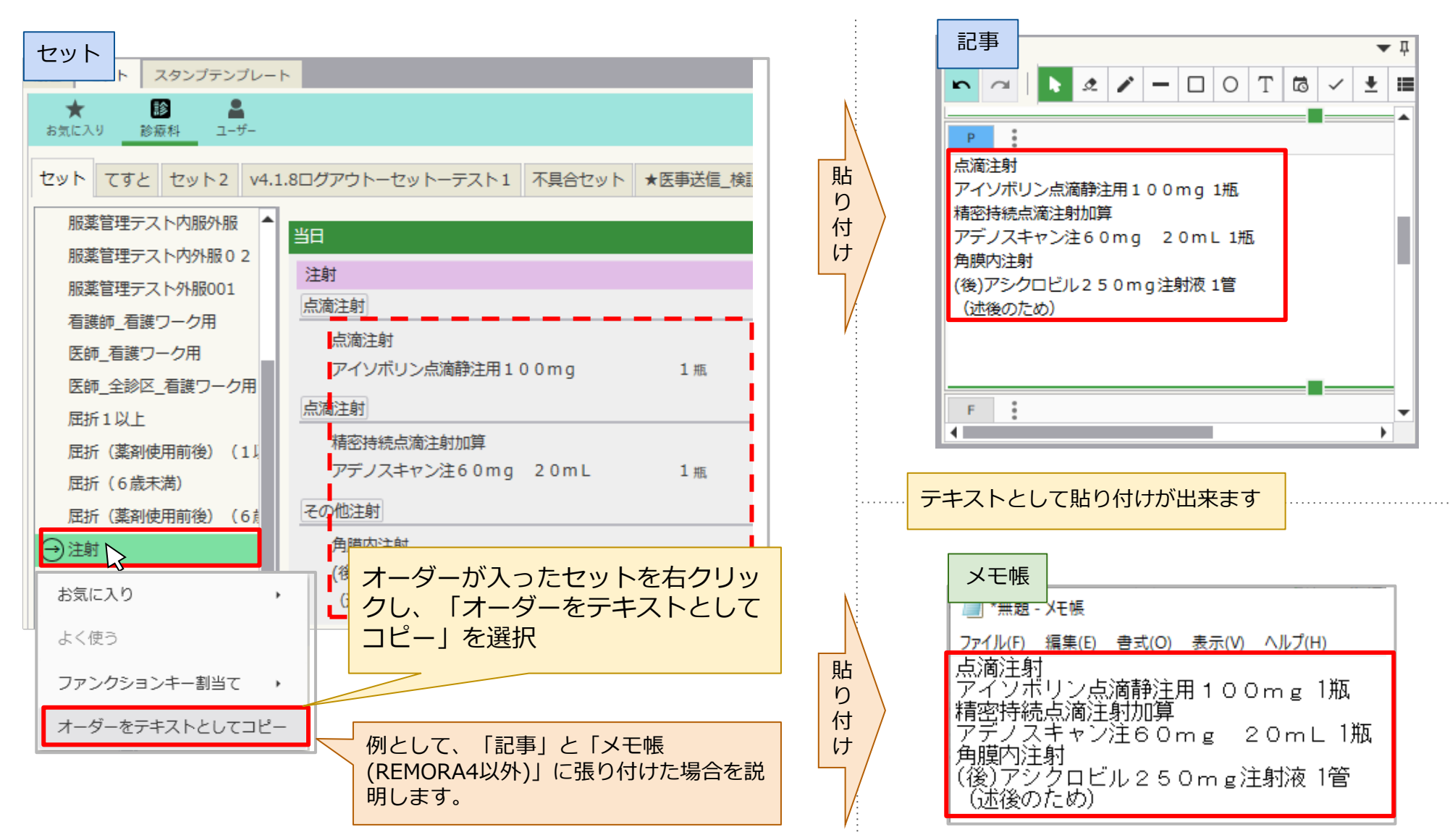

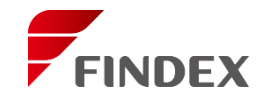

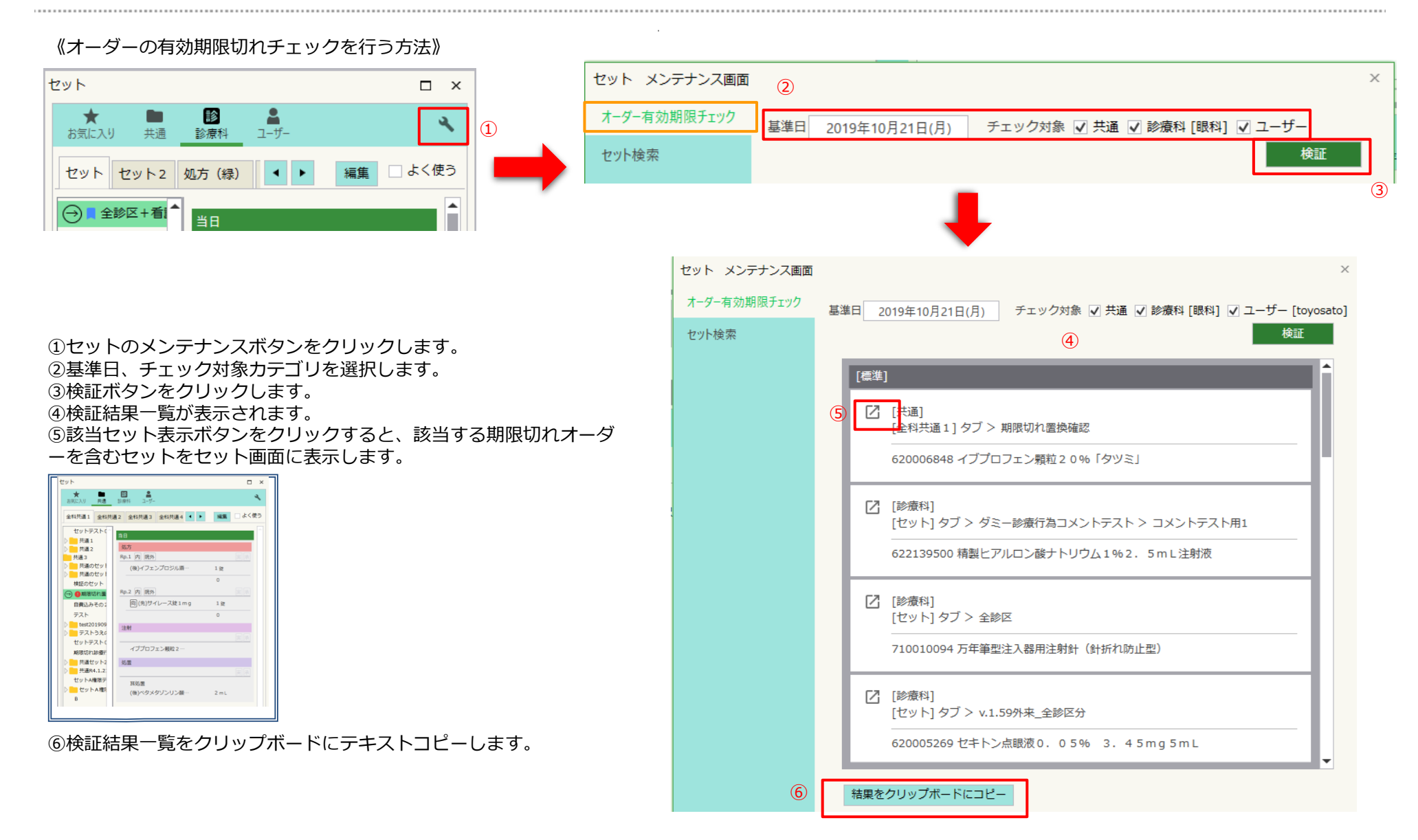

# セット ~セット検索~

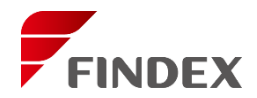

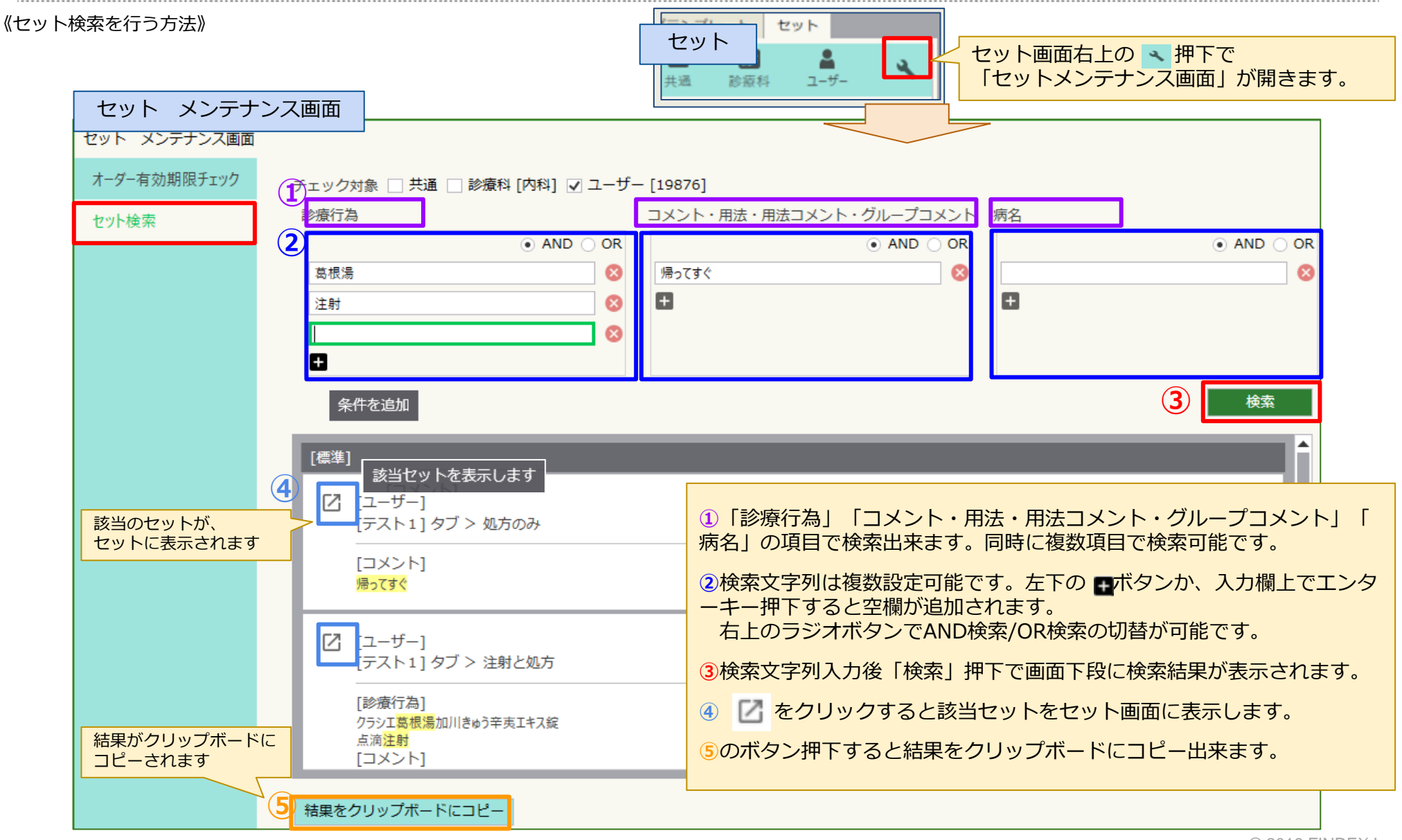

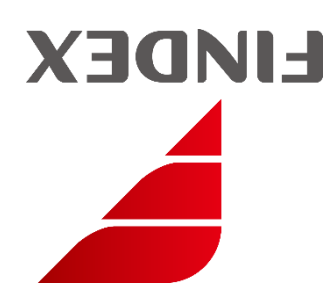

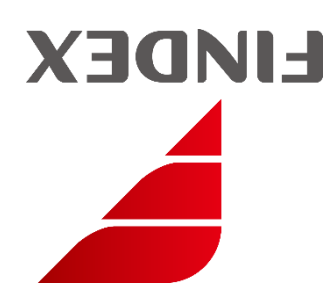